# **Monitoring EntireX Components**

Scenario: "I want to monitor an EntireX component (broker, service, client) over time."

EntireX provides multiple scripts to monitor - at a specified interval - your standard broker, registered services, and clients that call your broker. Output is written to a CSV file. This chapter covers the following topics:

- Monitoring Broker
- Monitoring Services
- Monitoring Clients
- Default Handling

# **Monitoring Broker**

Scenario: "I want to monitor my standard broker over time."

Script monitor\_broker\_to\_csv.bat writes key broker usage information to a CSV file. The report includes information such as active workers, clients, servers, allocated storage etc. The report is appended at a specified interval until the script is stopped.

- Calling the Script
- Example

### **Calling the Script**

- To monitor your current broker
  - Select option 2 from the EntireX Command-line Script Menu, "Monitor Broker".

#### Or:

Enter one of the following commands:

monitor\_broker\_to\_csv.bat

monitor\_broker\_to\_csv.bat <BrokerId>

monitor\_broker\_to\_csv.bat <BrokerId> <Time> <UserId> <Password>

where <BrokerId> is the ID of the broker to be monitored (default localhost:1971), and

| <time></time>         | is the interval between reports in seconds (default 60)                                          |
|-----------------------|--------------------------------------------------------------------------------------------------|
| <userid></userid>     | is your user ID for broker calls if your broker is running with EntireX<br>Security (no default) |
| <password></password> | is your password (no default)                                                                    |

#### **Monitoring EntireX Components**

The first time you execute this script in a session, the results are displayed on screen so you can verify that the correct data is returned. You can override this behavior using environment variable MONITOR\_VERIFY. Example:

set MONITOR\_VERIFY=NO

The results of subsequent executions are written to a CSV file, with a new line created for each call. Default is <*drive*>:/*Users*/*user\_id*/*documents*/*SoftwareAG*/*EntireX*/*out\_monitor\_broker.csv*. See also *Default Handling*. Use environment variable MONITOR\_BROKER\_OUTFILE to specify a different output file. Example:

set MONITOR\_BROKER\_OUTFILE=c:\my\_monitor\_broker\_outfile.csv

The content is based on broker information object BROKER-OBJECT (Struct INFO\_BKR).

| CSV Column                | Field Name of BROKER-OBJECT  |
|---------------------------|------------------------------|
| Uptime (seconds)          | RUNTIME                      |
| Active Workers            | NUM-WORKER-ACT               |
| Servers                   | SERVER-ACT                   |
| Server HWM                | SERVER-HIGH                  |
| Clients                   | CLIENT-ACT                   |
| Client HWM                | CLIENT-HIGH                  |
| Services                  | SERVICE-ACT                  |
| Conversation HWM          | CONV-HIGH                    |
| Allocated Storage (bytes) | TOTAL-STORAGE-ALLOCATED      |
| Storage HWM (bytes)       | TOTAL-STORAGE-ALLOCATED-HIGH |

#### where HWM=high watermark

The script will run until it is cancelled, for example with ctrl+C or by closing the command window.

# Example

### Sample command:

example monitor\_broker\_to\_csv.bat localhost:1971 10 myUserId myPassword

### Sample output:

|    | H - C   |            |          |                |            |         |                  | r        | nonitor_bro | ker_output.csv - | Microsoft Excel         |
|----|---------|------------|----------|----------------|------------|---------|------------------|----------|-------------|------------------|-------------------------|
| F  | ile Hon | ne Ins     | sert Pa  | ige Layout     | Formulas   | Data    | Review           | View     |             |                  |                         |
|    | -       |            |          |                |            | 24.5    | -                |          |             | ii.              |                         |
|    | B16     | <b>•</b> ( | (n.      | f <sub>x</sub> |            |         |                  |          |             |                  |                         |
|    | A       | В          | C        | D              | E          | F       | G                | н        | 4           | J                | к                       |
| 1  | Time    | Uptime     | Active w | Servers        | Server HWM | Clients | Client HWM       | Services | Conversat   | Allocated stor   | Storage HWM             |
| 2  | 15:12.1 | 6098       | 1        | 2              | 17         | 1       | 31               | 9        | 59          | 29795200         | 33 <mark>4446456</mark> |
| 3  | 16:13.2 | 6159       | 1        | 2              | 17         | 1       | 31               | 9        | 59          | 29795200         | 334446456               |
| 4  | 17:14.5 | 6220       | 1        | 32             | 32         | 61      | 61               | 12       | 62          | 368009320        | 368009320               |
| 5  | 18:16.2 | 6282       | 1        | 32             | 32         | 61      | 61               | 12       | 62          | 368009320        | 368009320               |
| 6  | 19:19.7 | 6345       | 1        | 32             | 32         | 54      | 61               | 12       | 62          | 359095928        | 368009320               |
| 7  | 20:22.3 | 6408       | 1        | 29             | 32         | 19      | <mark>6</mark> 1 | 12       | 62          | 354639232        | 368009320               |
| 8  | 21:23.2 | 6469       | 1        | 3              | 32         | 7       | 61               | 10       | 62          | 307706280        | 368009320               |
| 9  | 22:24.2 | 6530       | 1        | 3              | 32         | 6       | 61               | 10       | 62          | 222753768        | 368009320               |
| 10 | 23:25.2 | 6591       | 1        | 3              | 32         | 6       | 61               | 10       | 62          | 90098240         | 368009320               |
| 11 | 24:26.2 | 6652       | 1        | 3              | 32         | 6       | 61               | 10       | 62          | 85641544         | 368009320               |
| 12 | 25:27.2 | 6713       | 1        | 3              | 32         | 6       | 61               | 10       | 62          | 85641544         | 368009320               |
| 13 | 26:28.2 | 6774       | ্ৰ       | 3              | 32         | :1      | 61               | 10       | 62          | 85641544         | 368009320               |
| 14 |         |            |          |                |            |         |                  |          |             |                  |                         |

# **Monitoring Services**

Scenario: "I want to monitor the services registered to my standard broker over time."

Script monitor\_service\_to\_csv.bat writes key service usage information on external services registered to the current broker to a CSV file. The report includes information such as Class/Server/Service, active servers, number of requests, number of times the server was busy, pending conversations etc. The report is appended at a specified interval until the script is stopped.

By default, services with CLASS=RPC and SERVICE=CALLNAT are monitored.

- Calling the Script
- Example

### **Calling the Script**

#### To monitor the services registered your current broker

• Select option 3 from the EntireX Command-line Script Menu, "Monitor Services".

Or: Enter one of the following commands: monitor\_service\_to\_csv\_file.bat monitor\_service\_to\_csv\_file.bat <BrokerID> monitor\_service\_to\_csv\_file.bat <BrokerID> <Time> <Class> <Server> <Service> <UserId> <Password> where <BrokerId> is the ID of the broker to be monitored (default localhost:1971), and <Time> is the interval between reports in seconds (default 60) <Class> is the class to be monitored (default RPC) <Server> is the server to be monitored (default \*) <Service> is the service to be monitored (default CALLNAT) is your user ID for broker calls if your broker is running with EntireX <UserId> Security (no default)

<Password> is your password (no default)

The first time you execute this script in a session, the results are displayed on screen so you can verify that the correct data is returned. You can override this behavior using environment variable MONITOR\_VERIFY. Example:

set MONITOR\_VERIFY=NO

The results of subsequent executions are written to a CSV file, with a new line created for each (active) Service. Default is <*drive*>:/*Users*/*user\_id*/*documents*/*SoftwareAG*/*EntireX*/*out\_monitor\_service.csv*. Specify a different output file with environment variable MONITOR\_SERVICE\_OUTFILE. Example:

set MONITOR\_SERVICE\_OUTFILE=c:\my\_monitor\_service\_outfile.csv

The content is based on broker information object SERVICE-OBJECT (Struct INFO\_SV).

| CSV Column                   | Field Name of<br>SERVICE-OBJECT |
|------------------------------|---------------------------------|
| Class                        | SERVER-CLASS                    |
| Server                       | SERVER-NAME                     |
| Service                      | SERVICE                         |
| Active Servers               | SERVER-ACT                      |
| Server Busy (count)          | NUM-SERV-OCC                    |
| Requests                     | REQ-SUM                         |
| Pending<br>Conversations     | NUM-PEND                        |
| Pending<br>Conversations HWM | PEND-HIGH                       |
| Active Conversations         | CONV-ACT                        |
| Conversation HWM             | CONV-HIGH                       |
| Server Wait (count)          | NUM-WAIT-SERVER                 |

where HWM=high watermark

The script will run until it is cancelled, for example with ctrl+C or by closing the command window.

# Example

## Sample command:

monitor\_service\_to\_csv\_file.bat localhost:1971 10 RPC \* \* MyUser MyPassword

### Sample output:

| X  | 🐹 🖳 🧐 🔹 🖓 🛫 🗐                                          |        |                |          |            |            |          |            |            |            |           |             |
|----|--------------------------------------------------------|--------|----------------|----------|------------|------------|----------|------------|------------|------------|-----------|-------------|
| Fi | File Home Insert Page Layout Formulas Data Review View |        |                |          |            |            |          |            |            |            |           |             |
|    | A32                                                    | - (6   | f <sub>x</sub> |          |            |            |          |            |            |            |           |             |
|    | А                                                      | В      | С              | D        | E          | F          | G        | Н          | I          | J          | К         | L           |
| 1  | Time                                                   | Class  | Server         | Service  | Active Ser | Server Bus | Requests | Pending Co | Pending Co | Active Con | Conversat | Server Wait |
| 2  | 15:14.2                                                | RPC    | XMLSERVE       | CALLNAT  | 2          | 0          | 0        | 0          | 0          | 0          | 0         | 0           |
| 3  | 16:15.1                                                | RPC    | XMLSERVE       | CALLNAT  | 2          | 0          | 0        | 0          | 0          | 0          | 0         | 0           |
| 4  | 17:16.7                                                | RPC    | XMLSERVE       | CALLNAT  | 2          | 0          | 0        | 0          | 0          | 0          | 0         | 0           |
| 5  | 17:16.8                                                | ACLASS | ASERVER        | ASERVICE | 10         | 13         | 85       | 0          | 10         | 8          | 22        | 85          |
| 6  | 17:16.8                                                | CCLASS | CSERVER        | CSERVICE | 10         | 11         | 73       | 0          | 9          | 3          | 20        | 73          |
| 7  | 17:16.8                                                | BCLASS | BSERVER        | BSERVICE | 10         | 27         | 90       | 0          | 8          | 7          | 20        | 90          |
| 8  | 18:20.0                                                | RPC    | XMLSERVE       | CALLNAT  | 2          | 0          | 0        | 0          | 0          | 0          | 0         | 0           |
| 9  | 18:20.3                                                | ACLASS | ASERVER        | ASERVICE | 10         | 21         | 589      | 0          | 10         | 5          | 22        | 589         |
| 10 | 18:20.3                                                | CCLASS | CSERVER        | CSERVICE | 10         | 45         | 669      | 0          | 9          | 6          | 21        | 669         |
| 11 | 18:20.5                                                | BCLASS | BSERVER        | BSERVICE | 10         | 49         | 598      | 0          | 8          | 7          | 20        | 598         |
| 12 | 19:24.2                                                | RPC    | XMLSERVE       | CALLNAT  | 2          | 0          | 0        | 0          | 0          | 0          | 0         | 0           |
| 13 | 19:24.4                                                | ACLASS | ASERVER        | ASERVICE | 10         | 86         | 1130     | 0          | 10         | 6          | 22        | 1130        |
| 14 | 19:24.4                                                | CCLASS | CSERVER        | CSERVICE | 10         | 238        | 1328     | 0          | 9          | 8          | 21        | 1328        |
| 15 | 19:24.7                                                | BCLASS | BSERVER        | BSERVICE | 10         | 102        | 1094     | 0          | 8          | 5          | 20        | 1094        |
| 16 | 20:27.3                                                | RPC    | XMLSERVE       | CALLNAT  | 2          | 0          | 0        | 0          | 0          | 0          | 0         | 0           |
| 17 | 20:27.4                                                | ACLASS | ASERVER        | ASERVICE | 10         | 86         | 1792     | 0          | 10         | 8          | 22        | 1792        |
| 18 | 20:27.4                                                | CCLASS | CSERVER        | CSERVICE | 8          | 240        | 1873     | 0          | 9          | 7          | 21        | 1873        |
| 19 | 20:27.5                                                | BCLASS | BSERVER        | BSERVICE | 9          | 102        | 1584     | 0          | 8          | 9          | 20        | 1584        |
| 20 | 21:29.2                                                | RPC    | XMLSERVE       | CALLNAT  | 2          | 0          | 0        | 0          | 0          | 0          | 0         | 0           |
| 21 | 21:29.2                                                | BCLASS | BSERVER        | BSERVICE | 1          | 110        | 1807     | 5          | 8          | 6          | 20        | 1807        |
| 22 | 22:30.2                                                | RPC    | XMLSERVE       | CALLNAT  | 2          | 0          | 0        | 0          | 0          | 0          | 0         | 0           |
| 23 | 22:30.2                                                | BCLASS | BSERVER        | BSERVICE | 1          | 110        | 1807     | 5          | 8          | 5          | 20        | 1807        |
| 24 | 23:31.2                                                | RPC    | XMLSERVE       | CALLNAT  | 2          | 0          | 0        | 0          | 0          | 0          | 0         | 0           |
| 25 | 23:31.2                                                | BCLASS | BSERVER        | BSERVICE | 1          | 110        | 1807     | 5          | 8          | 5          | 20        | 1807        |
| 26 | 24:32.3                                                | RPC    | XMLSERVE       | CALLNAT  | 2          | 0          | 0        | 0          | 0          | 0          | 0         | 0           |
| 27 | 24:32.3                                                | BCLASS | BSERVER        | BSERVICE | 1          | 110        | 1807     | 5          | 8          | 5          | 20        | 1807        |
| 28 | 25:33.2                                                | RPC    | XMLSERVE       | CALLNAT  | 2          | 0          | 0        | 0          | 0          | 0          | 0         | 0           |

# **Monitoring Clients**

Scenario: "I want to monitor the clients calling my standard broker over time."

Script monitor\_client\_to\_csv.bat writes key usage information on clients calling the current broker at a defined interval to a CSV file. The report includes information such as user ID, token, wait time, Class/Server/Service, hostname, environment information, start time and IP address etc. The report is appended at a specified interval until the script is stopped.

- Calling the Script
- Example

### **Calling the Script**

To monitor the clients calling your current broker

• Select option 4 from the EntireX Command-line Script Menu, "Monitor Clients".

#### Or:

Enter one of the following commands:

monitor\_client\_to\_csv.bat
monitor\_client\_to\_csv.bat <BrokerId>
monitor\_client\_to\_csv.bat <BrokerId> <Time> <UserId> <Password>

where <BrokerId> is the ID of the broker to be monitored (default localhost:1971), and

| <time></time>     | is the interval between reports in seconds (default 60)                                          |
|-------------------|--------------------------------------------------------------------------------------------------|
| <userid></userid> | is your user ID for broker calls if your broker is running with EntireX<br>Security (no default) |

<Password> is your password (no default)

The first time you execute this script in a session, the results are displayed on screen so you can verify that the correct data is returned. You can override this behavior using environment variable MONITOR\_VERIFY. Example:

set MONITOR\_VERIFY=NO

The results of subsequent executions are written to a CSV file, with a new line created for each (active) client. Default is <drive>:\Users\user\_id\documents\SoftwareAG\EntireX\out\_monitor\_service.csv. See also Default Handling. Use environment variable MONITOR\_CLIENT\_OUTFILE to specify a different output file. Example:

set MONITOR\_CLIENT\_OUTFILE=c:\my\_monitor\_client\_outfile.csv

The content is based on broker information object *CLIENT-SERVER-PARTICIPANT-OBJECT* (*Struct INFO\_CS*).

| CSV Column                | Field Name of<br>BROKER-OBJECT |
|---------------------------|--------------------------------|
| UserID                    | USER-ID                        |
| Token                     | TOKEN                          |
| Unique User ID            | P-USER-ID                      |
| Status                    | STATUS                         |
| Wait Conversation<br>Type | WAIT-CONV-TYPE                 |
| Wait Class                | WAIT-SERVER-CLASS              |
| Wait Server               | WAIT-SERVER-NAME               |
| Wait Service              | WAIT-SERVICE                   |
| Last Active<br>(seconds)  | LAST-ACTIVE                    |
| Sum Conversations         | SUM-CONV                       |
| HostName                  | HOST-NAME                      |
| Application               | APPLICATION-NAME               |
| Application Type          | APPLICATION-TYPE               |
| Application Version       | APPLICATION-VERSION            |
| Start Time                | CREATE-TIME                    |
| IPV4                      | IP-ADDRESS                     |
| IPV6                      | IPV6-ADDRESS                   |

The script will run until it is cancelled, for example with ctrl+C or by closing the command window.

## Example

#### Sample command:

example monitor\_client\_to\_csv.bat localhost:1971 10 myUserId myPassword

Sample output (truncated):

| X  | <b>H</b> | -       |       | _                 |        | _         | _          | mor        | nitor_client_o | utput.csv - | Microsoft | Excel     | -            |            |
|----|----------|---------|-------|-------------------|--------|-----------|------------|------------|----------------|-------------|-----------|-----------|--------------|------------|
| F  | le Hor   | ne Inse | rt Pa | ge Layout 🛛 Formu | las    | Data R    | eview Vi   | iew        |                |             |           |           |              |            |
|    | A103     | • (     | -     | fx 28/07/2014     | 10:18: | :30       |            |            |                |             |           |           |              |            |
|    | A        | В       | C     | D                 | E      | F         | G          | Н          | 1              | J           | К         | L         | м            | N          |
| 1  | Time     | UserID  | Token | Unique user ID    | Status | Wait conv | Wait Class | Wait Serve | Wait Servi     | Last activ  | Sum conv  | Host name | Application  | Applicatio |
| 2  | 15:18.1  | EUR\usr |       | 206D6370686F3     | 0      |           |            |            |                | 0           | 1         | mcusr01   | etbinfo.exe  | WIN64      |
| 3  | 16:19.2  | EUR\usr |       | 206D6370686F3     | 0      |           |            |            |                | 0           | 1         | mcusr01   | etbinfo.exe  | WIN64      |
| 4  | 17:20.5  | STDCLT  |       | 206D6370686F3     | 0      |           |            |            |                | 6           | 2         | mcusr01   | nconvClt.exe | WIN64      |
| 5  | 17:20.5  | STDCLT  |       | 206D6370686F3     | 0      |           |            |            |                | 7           | 2         | mcusr01   | nconvClt.exe | WIN64      |
| 6  | 17:20.6  | STDCLT  |       | 206D6370686F3     | 0      |           |            |            |                | 9           | 1         | mcusr01   | nconvClt.exe | WIN64      |
| 7  | 17:20.6  | STDCLT  |       | 206D6370686F3     | 0      |           |            |            |                | 8           | 1         | mcusr01   | nconvClt.exe | WIN64      |
| 8  | 17:20.7  | STDCLT  |       | 206D6370686F3     | 5      | NONE      |            |            |                | 7           | 9         | mcusr01   | nconvClt.exe | WIN64      |
| 9  | 17:20.7  | STDCLT  |       | 206D6370686F3     | 0      |           |            |            |                | 7           | 1         | mcusr01   | nconvClt.exe | WIN64      |
| 10 | 17:20.8  | STDCLT  |       | 206D6370686F3     | 0      |           |            |            |                | 9           | 1         | mcusr01   | nconvClt.exe | WIN64      |
| 11 | 17:20.8  | STDCLT  |       | 206D6370686F3     | 0      |           |            |            |                | 11          | 1         | mcusr01   | nconvClt.exe | WIN64      |
| 12 | 17:20.8  | STDCLT  |       | 206D6370686F3     | 0      |           |            |            |                | 11          | 1         | mcusr01   | nconvClt.exe | WIN64      |
| 13 | 17:20.8  | STDCLT  |       | 206D6370686F3     | 0      |           |            |            |                | 11          | 1         | mcusr01   | nconvClt.exe | WIN64      |
| 14 | 17:20.9  | STDCLT  |       | 206D6370686F3     | 0      |           |            |            |                | 11          | 1         | mcusr01   | nconvClt.exe | WIN64      |
| 15 | 17:20.9  | STDCLT  |       | 206D6370686F3     | 5      | NONE      |            |            |                | 0           | 9         | mcusr01   | nconvClt.exe | WIN64      |
| 16 | 17:20.9  | STDCLT  |       | 206D6370686F3     | 0      |           |            |            |                | 11          | 1         | mcusr01   | nconvClt.exe | WIN64      |
| 17 | 17:20.9  | STDCLT  |       | 206D6370686F3     | 0      |           |            |            |                | 11          | 1         | mcusr01   | nconvClt.exe | WIN64      |
| 18 | 17:21.0  | STDCLT  |       | 206D6370686F3     | 5      | NONE      |            |            |                | 0           | 10        | mcusr01   | nconvClt.exe | WIN64      |
| 19 | 17:21.0  | STDCLT  |       | 206D6370686F3     | 0      |           |            |            |                | 0           | 11        | mcusr01   | nconvClt.exe | WIN64      |
| 20 | 17:21.1  | STDCLT  |       | 206D6370686F3     | 5      | NONE      |            |            |                | 1           | 10        | mcusr01   | nconvClt.exe | WIN64      |
| 21 | 17:21.1  | STDCLT  |       | 206D6370686F3     | 0      |           |            |            |                | 0           | 7         | mcusr01   | nconvClt.exe | WIN64      |
| 22 | 17:21.2  | STDCLT  |       | 206D6370686F3     | 0      |           |            |            |                | 0           | 3         | mcusr01   | nconvClt.exe | WIN64      |
| 23 | 17:21.2  | STDCLT  |       | 206D6370686F3     | 0      |           |            |            |                | 2           | 2         | mcusr01   | nconvClt.exe | WIN64      |
| 24 | 17:21.2  | STDCLT  |       | 206D6370686F3     | 5      | NONE      |            |            |                | 0           | 12        | mcusr01   | nconvClt.exe | WIN64      |
| 25 | 17:21.2  | STDCLT  |       | 206D6370686F3     | 0      |           |            |            |                | 0           | 18        | mcusr01   | nconvClt.exe | WIN64      |
| 26 | 17:21.3  | STDCLT  |       | 206D6370686F3     | 0      |           |            |            |                | 11          | 1         | mcusr01   | nconvClt.exe | WIN64      |
| 27 | 17:21.3  | STDCLT  |       | 206D6370686F3     | 0      |           |            |            |                | 1           | 6         | mcusr01   | nconvClt.exe | WIN64      |
| 28 | 17:21.4  | STDCLT  |       | 206D6370686F3     | 5      | NONE      |            |            |                | 0           | 20        | mcusr01   | nconvClt.exe | WIN64      |
| 29 | 17:21.4  | STDCLT  |       | 206D6370686F3     | 0      |           |            |            |                | 0           | 6         | mcusr01   | nconvClt.exe | WIN64      |

# **Default Handling**

You can customize the defaults used for the monitoring scripts.

### **To customize the defaults**

1. Select option 6 in the *EntireX Command-line Script Menu*, "Edit Broker and other defaults (persistent)".

```
Or:
Enter command edit_user_specific_monitor_defaults.
```

This copies file *default\_values\_for\_monitor\_to\_csv\_file.bat* to directory <*drive>:\Users\user\_id\documents\SoftwareAG\EntireX* (if it does not already exist) and opens a text editor, for example Notepad.

- 2. Edit the file to match your environment settings. You can change defaults such as:
  - broker ID
  - default timeouts for the monitoring scripts
  - output files for the monitoring scripts

The changes you make here are persistent: they apply to all subsequent sessions.